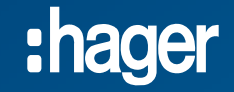

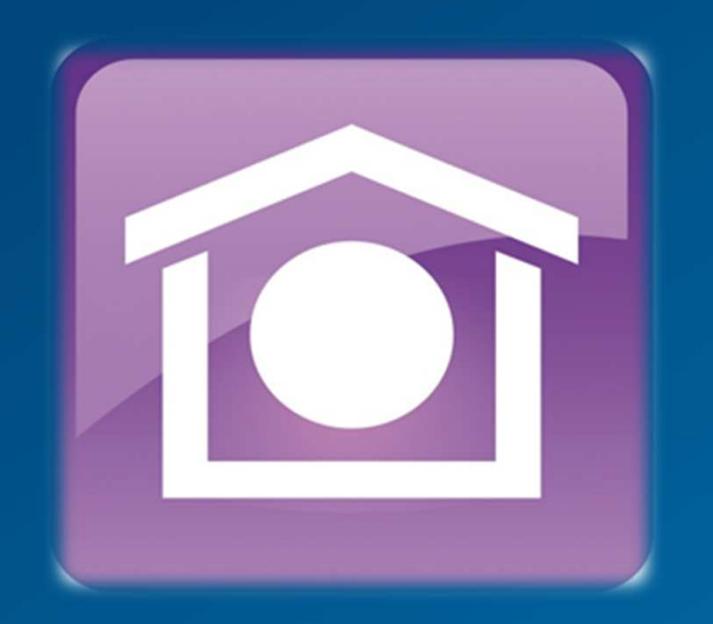

## Instruktion domovea - Kom igång

V.2/2017 - Hager Elektro AB

1.0) Börja med att ladda ner den senaste versionen av mjukvaran för domovea server

- 1.1) Genom att ansluta till http://www.domovea.com/
- 1.2) Klicka på fliken "Help & Support" på vänster sida
- 1.3) Ladda sedan ner alla mjukvaror, en ZIP-fil laddas ner

|                       | Welcome to Domovea Web Portal                              |                              |            |
|-----------------------|------------------------------------------------------------|------------------------------|------------|
| domovea               | Download                                                   |                              |            |
| 2 <sub>Register</sub> | Select your language                                       | English                      |            |
| Help & Support        | orier your language .                                      | English                      |            |
|                       | Latest version 3.6.0.2                                     |                              |            |
|                       | All the software for server TJA450 or TJA451 :             | Download                     |            |
|                       | Software for server TJA450 or TJA451 by operating system : | Select your operating system | ¥          |
|                       | Select your application :                                  |                              | • Download |
|                       | All documents :                                            | Documentation_3.6            | Download   |

2.0) Förbered uppdateringen av domovea server genom att...

- 2.1) Formatera ett USB-minne till "FAT32"
- 2.2) Klicka på "OK"

2.3) Formateringen är klar och minnet är klart för att lägga in filerna på

#### 2.1

| Ca <u>p</u> acity:                                     |                                  |
|--------------------------------------------------------|----------------------------------|
| 3,77 GB                                                | ,                                |
| jle system                                             |                                  |
| FAT32 (Defaul                                          | t) ,                             |
| Allocation unit s                                      | ize                              |
| 4096 bytes                                             |                                  |
| /olume label<br>domovea                                |                                  |
| /olume label<br>domovea                                |                                  |
| /olume label<br>domovea                                | IS                               |
| /olume label<br>domovea<br>Format option               | is<br>hat                        |
| /olume label<br>domovea<br>Format option               | ns<br>nat<br>MS-DOS startup disk |
| /olume label<br>domovea<br>Format option               | ns<br>nat<br>MS-DOS startup disk |
| /olume label<br>domovea<br>Format option<br>Quick Form | ns<br>MS-DOS startup disk        |

#### 2.2

| Format | Transcend (D:)                        |                                                       | ×                             |
|--------|---------------------------------------|-------------------------------------------------------|-------------------------------|
|        | WARNING: Format<br>To format the disk | tting will erase ALL dat<br>, click OK. To quit, clic | ta on this disk.<br>k CANCEL. |
|        |                                       | ОК                                                    | Cancel                        |

#### 2.3

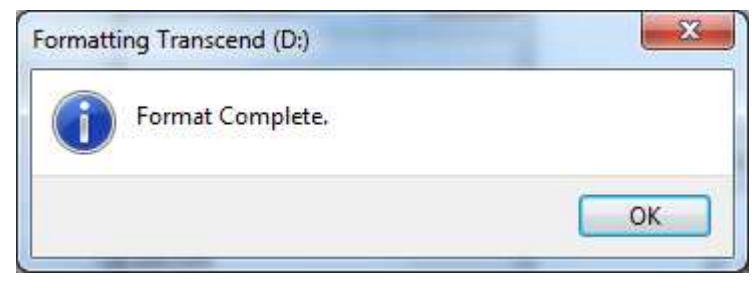

3.0) Lägg in filerna på USB-minnet genom att...

3.1) Packa upp den nedladdade ZIP-filen

3.2) Lägg in båda mapparna direkt i roten på USB-minnet

#### 3.1

| –<br>Arkiv Redigera Visa Favoriter Verktyg Hjälp |             |                        |                |                  |
|--------------------------------------------------|-------------|------------------------|----------------|------------------|
| Lägg till Packaupp Testa Køpiera Flytta          | X<br>Radera | <mark>ា</mark><br>Info |                |                  |
| C:\Desktop\Package3.6.0.2.zip\                   |             |                        |                |                  |
| Namn                                             |             | Storlek                | Storlek kompri | Ändrad           |
| autorun                                          |             | 13 329 160             | 4 340 564      |                  |
| 퉬 Software                                       |             | 317 907 086            | 300 564 357    |                  |
| RELEASE NOTES 3.6.0.2.bt                         |             | 13 345                 | 4 051          | 2016-07-05 16:17 |
|                                                  |             |                        |                |                  |

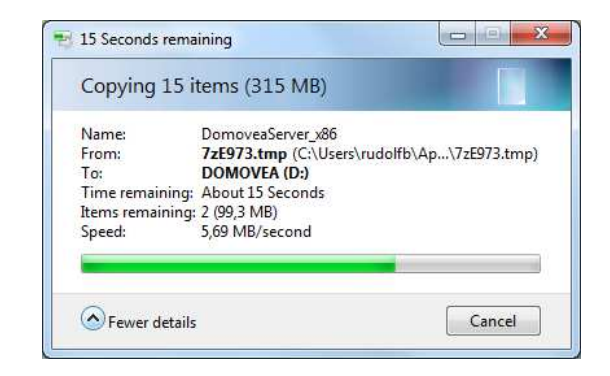

#### 3.2

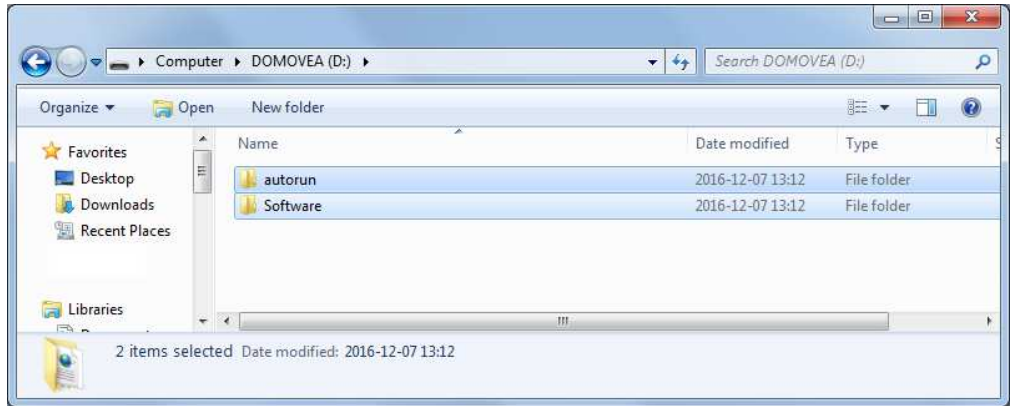

4.0) Uppdatera domovea server genom att...

- 4.1) Sätta in USB-minnet med de två mapparna i USB 1
- 4.2) Serverns lampor kommer att börja blinka när uppdateringen startar,
  - Uppdateringen kan ta upp till 10 minuter
- 4.3) När lampa (1) och (3) lyser så är serven redo för driftsättning

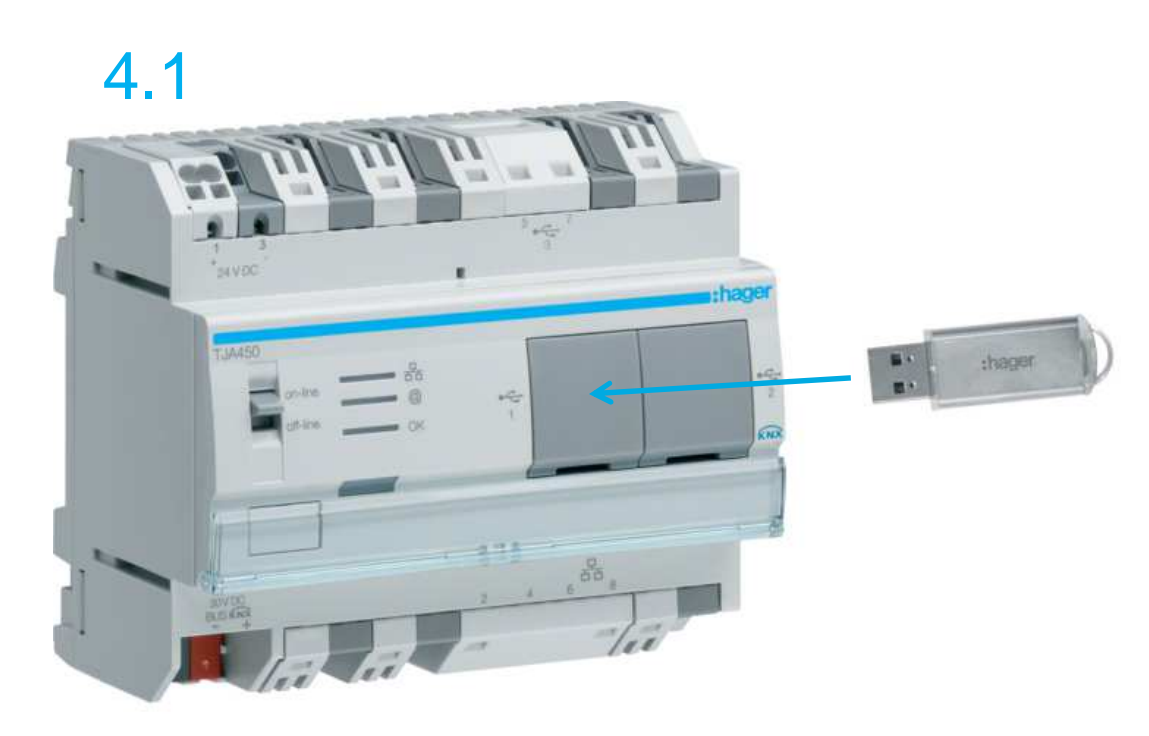

#### 4.2 & 4.3

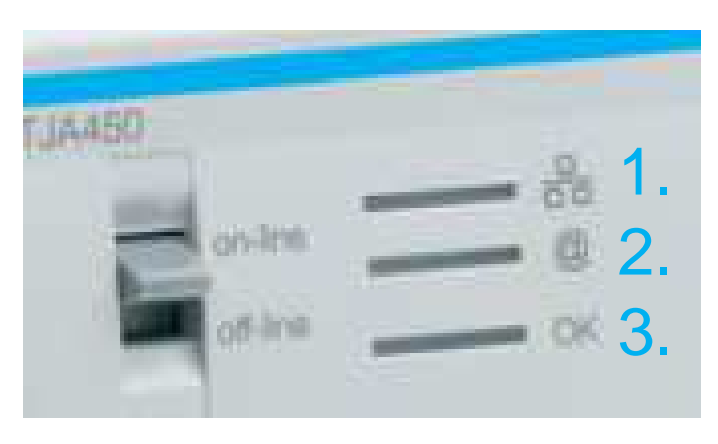

5.0) Installera mjukvaror på datorn genom att...

- 5.1) Öppna ZIP-filen igen
- 5.2) Öppna mappen "Software"
- 5.3) Öppna antingen x64 eller x86 beroende på din dator.

Troligtvis är det x64 som gäller, då merparten av datorerna är tillverkade för 64-bit system

**5.4)** Installera sedan filerna en efter en i den ordning de ligger i mappen. *Programmet server är inte nödvändigt att installera, men om man vill programmera lokalt på sin dator utan tillgång till en fysisk server så installerar man även denna Installera dock denna sist, då den kräver en omstart av datorn* 

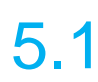

| 4         |               | ~          |          |        | ×      | ĩ           |                |                  |
|-----------|---------------|------------|----------|--------|--------|-------------|----------------|------------------|
| Lägg till | Packa upp     | Testa      | Kopiera  | Flytta | Radera | Info        |                |                  |
| 1         | C:\Desktop\Pa | ickage3.6. | 0.2.zip\ |        |        |             |                |                  |
| Namn      |               |            |          |        |        | Storlek     | Storlek kompri | Ändrad           |
| 🍌 autori  | n             |            |          |        |        | 13 329 160  | 4 340 564      |                  |
| 🍌 Softw   | are           |            |          |        |        | 317 907 086 | 300 564 357    |                  |
| RELEA     | SE NOTES 3.6. | 0.2.txt    |          |        |        | 13 345      | 4 051          | 2016-07-05 16:17 |
|           |               |            |          |        |        |             |                |                  |
|           |               |            |          |        |        |             |                |                  |
|           |               |            |          |        |        |             |                |                  |
|           |               |            |          |        |        |             |                |                  |

5.4 DomoveaClient\_x64 DomoveaConfigurationTool\_x64 DomoveaServer\_x64

6.0) Anslut till domovea server genom att..

6.1) Starta "domovea Configuration Tool" från startmenyn eller skrivbordet

6.2) Anslut genom att markera servern och klicka på "Connect".

Om serverprogramvaran installerades tidigare, så kommer programmet kommer att hitta 2st, en är den fysiska servern och en är mjukvaruservern på datorn

Exempel på den fysiska serverns namn: TJA45XX-F00478

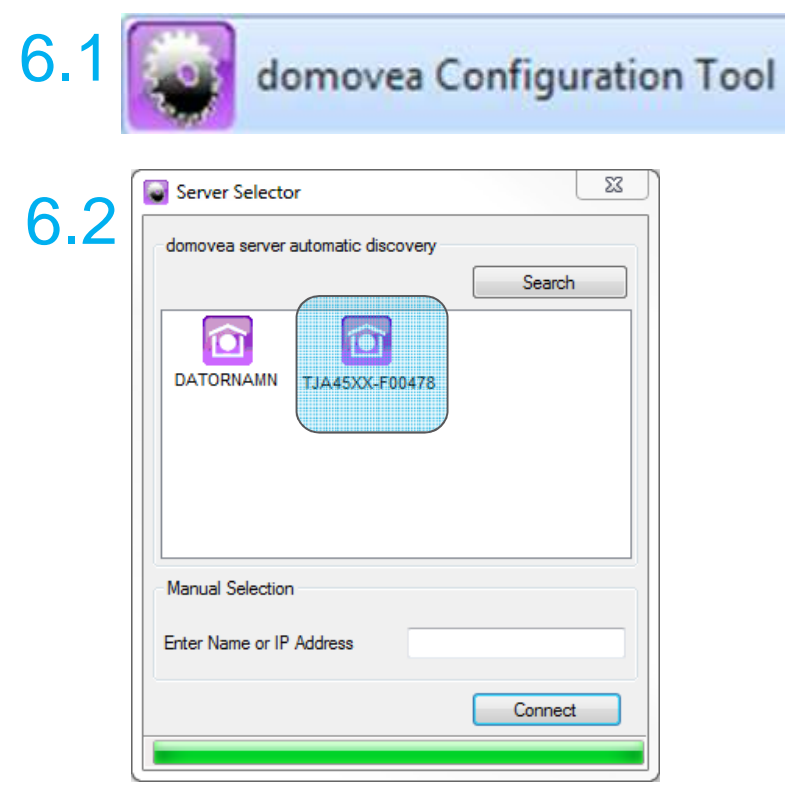

#### TIPS!

Om du inte hittar domovea automatiskt så ladda ner en gratis app till telefonen som heter Network Analyzer.

Anslut sedan till nätverket och scanna av för att hitta alla IPadresser anslutna till routern. Knappa sedan in IP-numret manuellt

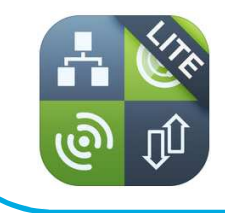

Network Analyzer Lite wifi scanner, ping & net i... Techet >

7.0) Konfigurera domovea server genom att...

7.1) Klicka på "General" i menyn i övre vänstra hörnet och välj "Server Settings"
7.2) Byt namn på servern genom klicka på "Name configuration" och skriv in det önskade namnet på domovea servern.

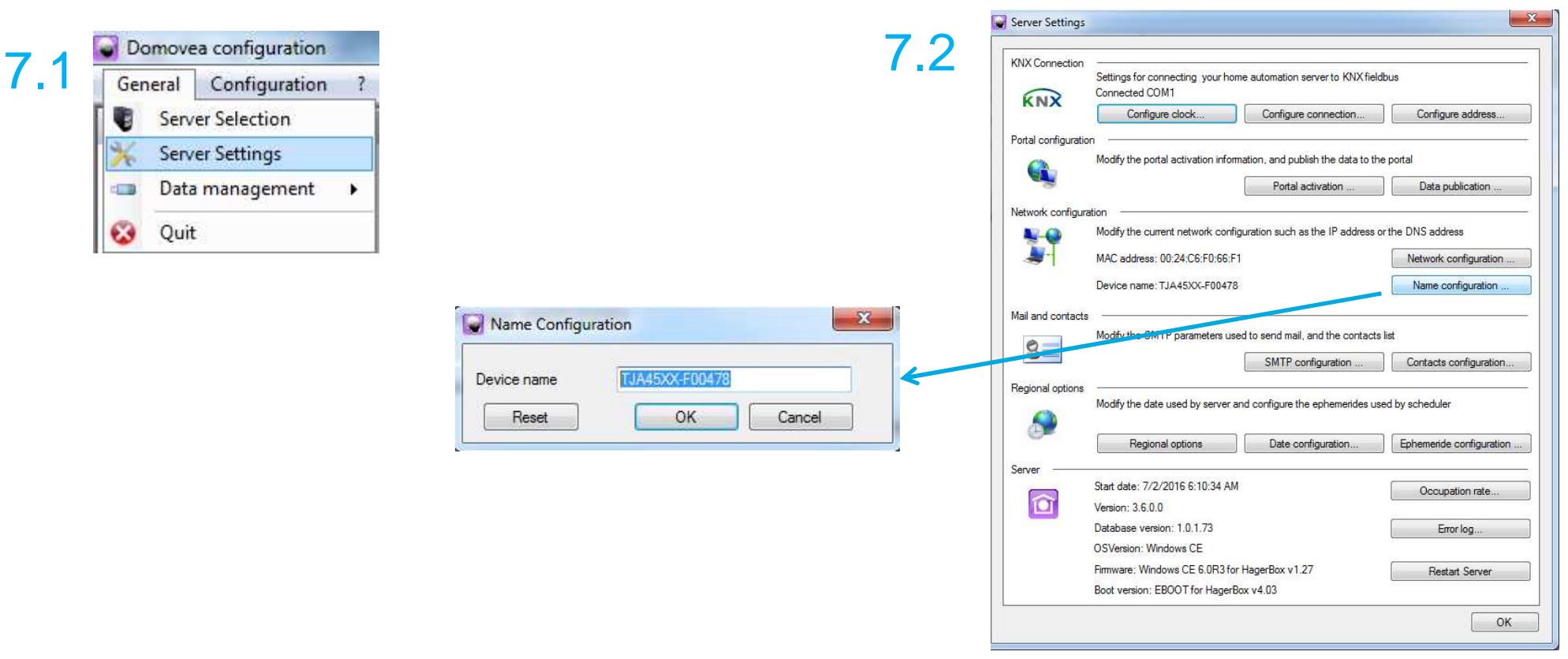

Förslagsvis kundens efternamn eller gatuadress

7.0) Konfigurera domovea server fortsättning...

**7.3)** Ställ även in plats under "Ephemeride" för att få de astronomiska inställningarna att fungera.

Det går även bra att ställa in longitud och latitud manuellt. Rätt koordinater för den plats du vill använda finns på t.ex. eniro.se

| the portal<br>Data publication<br>s or the DNS address<br>Network configural |
|------------------------------------------------------------------------------|
| s or the DNS address                                                         |
| s or the DNS address                                                         |
| Network configurat                                                           |
|                                                                              |
| Name configuration                                                           |
| cts list                                                                     |
| Contacts configura                                                           |
| used by scheduler                                                            |
| Ephemeride configur                                                          |
| Occupation rate                                                              |
|                                                                              |
| Emelee                                                                       |
|                                                                              |

# Läs gärna även våra andra manualer som finns under supportfliken på <u>www.hager.se</u>

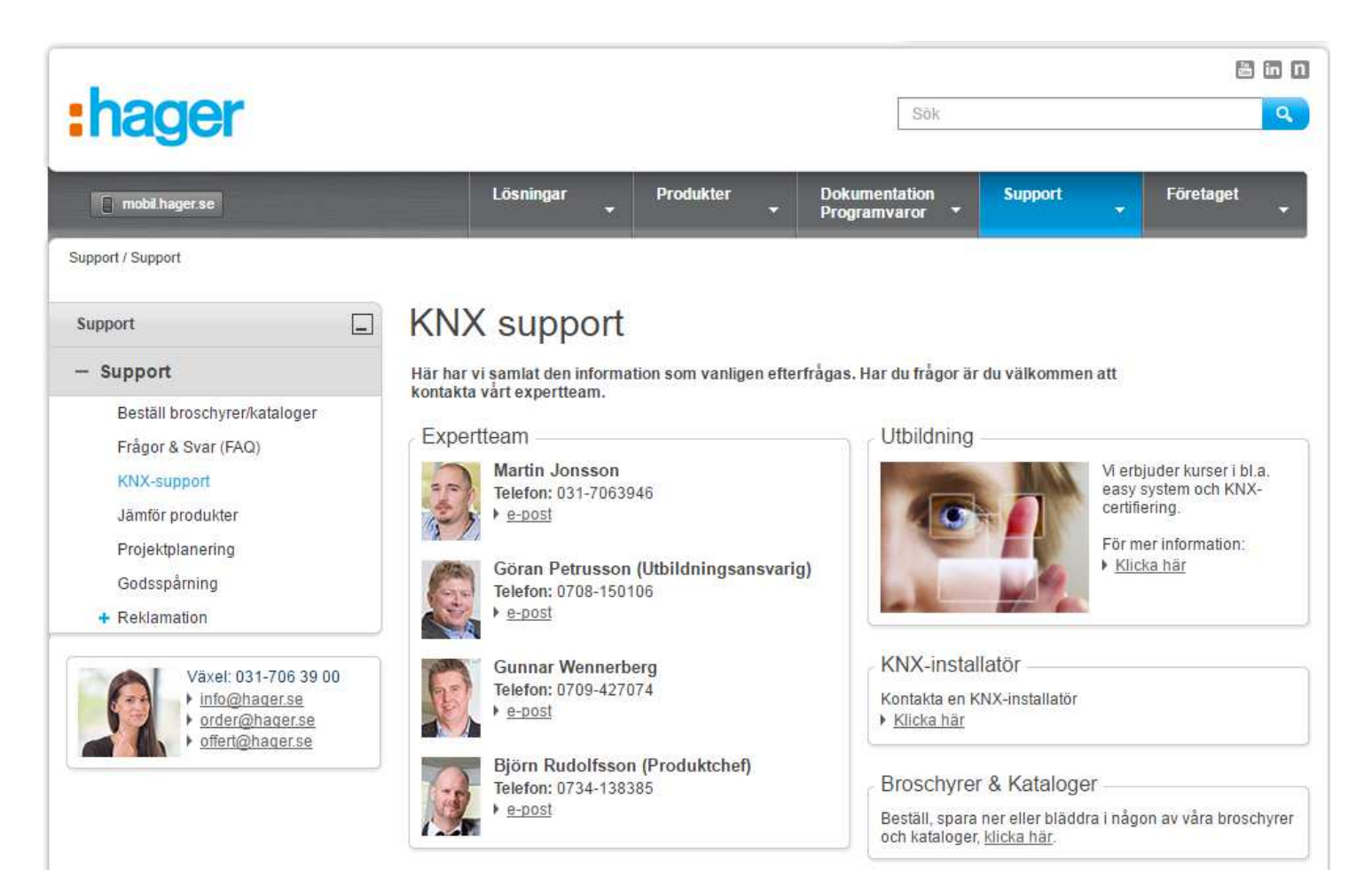